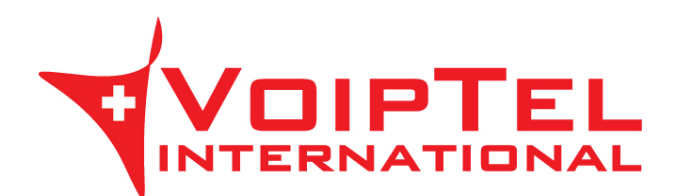

## Guida installazione e configurazione Client Storage-VoipTel per Windows

1. Scarica l'ultima versione del client ownCloud per Windows e premere il pulsante Run.

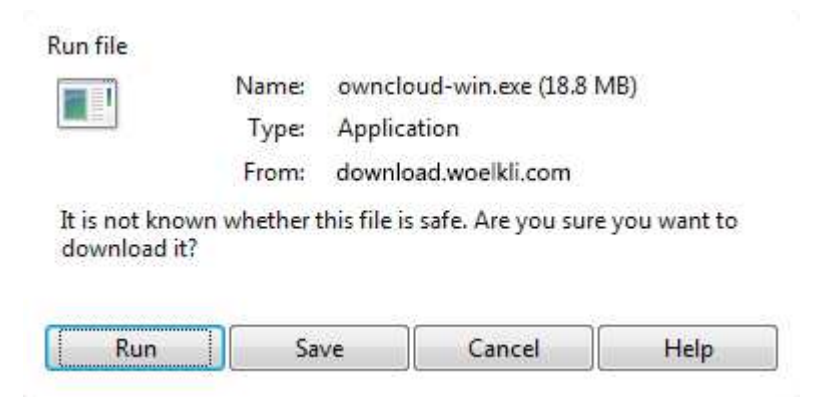

2. Premere il pulsante Next all'avvio del programma di installazione.

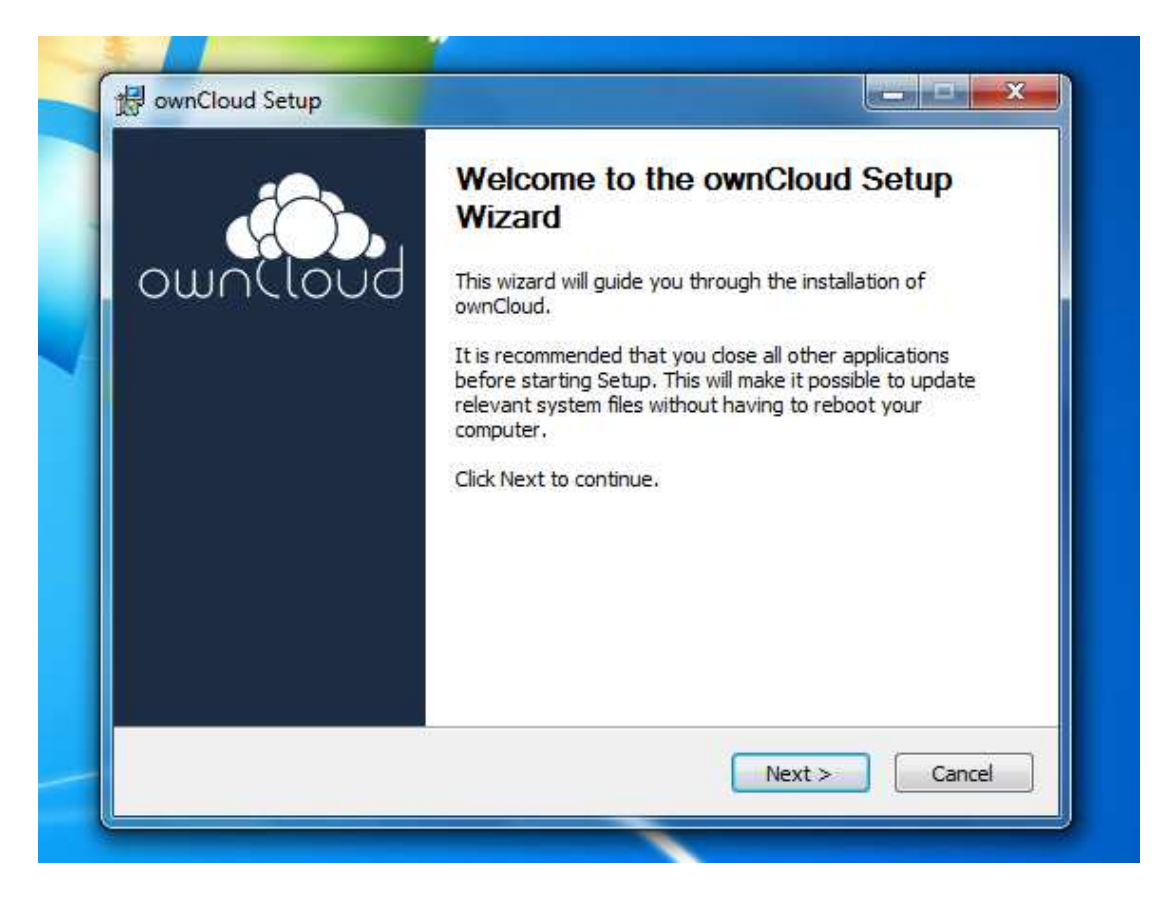

3. Lasciare le impostazioni di default e premere sul pulsante Next.

| DuolOnwcloud                                                  | Choose Components<br>Choose which features of ownCloud you want to install.                                                                                                    |
|---------------------------------------------------------------|----------------------------------------------------------------------------------------------------|
| Check the components you w install. Click Next to continue    | vant to install and uncheck the components you don't want to<br>,                                                                                                    |
| Select the type of install:                                   | Standard 👻                                                                                                    |
| Or, select the optional<br>components you wish to<br>install: | Image: Construct of the second second sec |
|                                                               | Description                                                                                                    |
| Space required: 78.4MB                                        | Position your mouse over a component to see its description.                                                                                                    |
| wnCloud 1.5.2.2445 built or                                   | 12014/02/26 at 03:29 PM                                                                                                    |

4. Scegliere la directory di installazione o lasciare quella di default e premere il pulsante Install.

|                                                                                                | Choose Install Location<br>Choose the folder in which to install ownCloud.                                                |
|------------------------------------------------------------------------------------------------|----------------------------------------------------------------------------------------------------|
| Setup will install ownClo<br>and select another fold                                           | ud in the following folder. To install in a different folder, dick Browse<br>er. Click Install to start the installation. |
|                                                                                                |                                                                                                    |
| Destination Folder                                                                             |                                                                                                    |
| Destination Folder                                                                             | vnCloud Browse                                                                                                    |
| Destination Folder<br>C: Program Files (or<br>Space required: 78,4ME<br>Space available: 6.6GB | wnCloud Browse                                                                                                    |

5. Ad installazione completata premere il tasto Next.

| Clou Clou             | Installation Comp<br>Setup was completed | <b>lete</b><br>ted successfully. |  |
|-----------------------|------------------------------------------|----------------------------------|--|
| Completed             |                                          |                                  |  |
| Show details          |                                          |                                  |  |
|                       |                                          |                                  |  |
|                       |                                          |                                  |  |
|                       |                                          |                                  |  |
|                       |                                          |                                  |  |
|                       |                                          |                                  |  |
| ownCloud 1.5.2.2445 - | built on 2014/02/26 at 03:               | :29 PM                           |  |

6. Verificare che la voce *Run ownCloud* sia selezionata e premere il pulsante *Finish*.

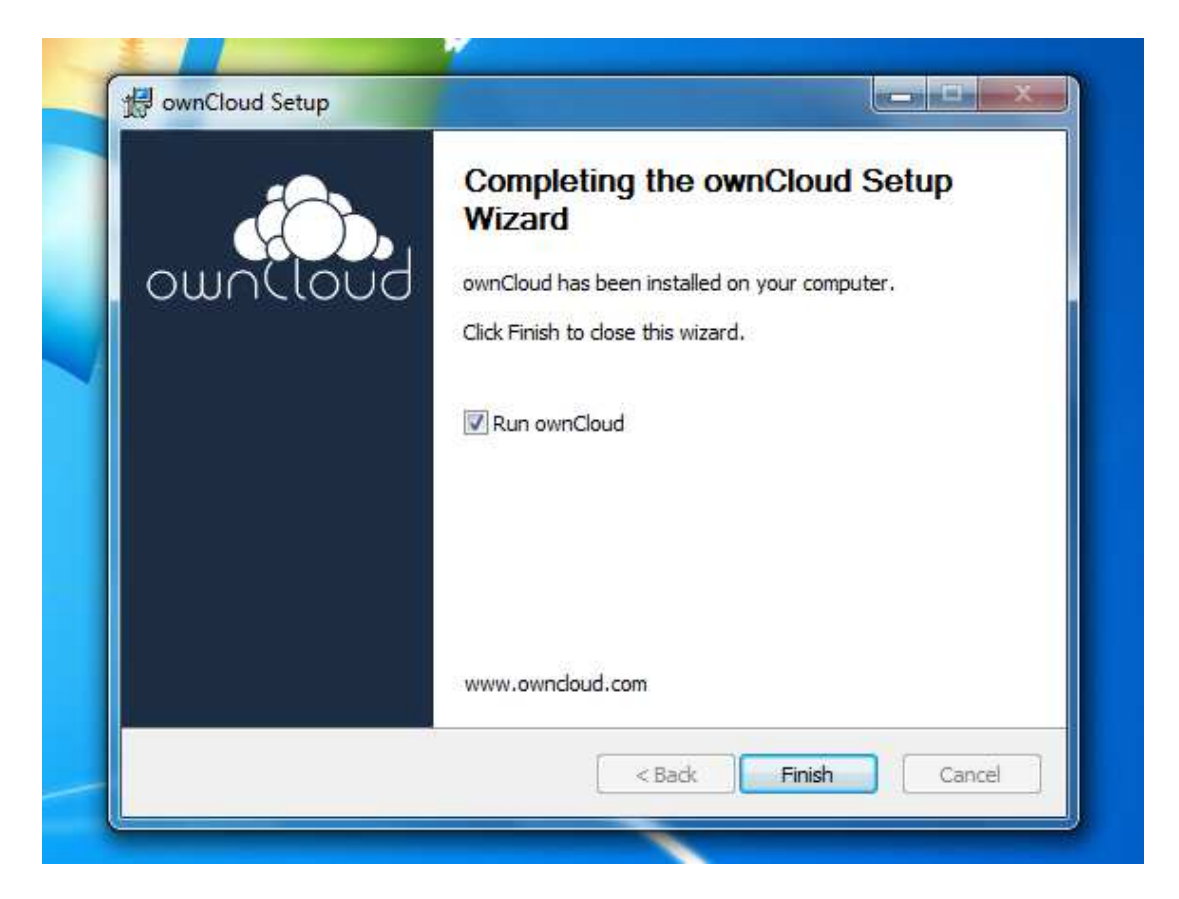

 Ad avvio del client ownCloud inserire nel campo Server Address il parametro presente nella Scheda Storage-VoipTel sotto la voce Server (es. https://sv12345.swissvoiptel.ch/) e premere il pulsante Next.

| ownCloud (       | Connection                      | Wizard                               |                                       |  |
|------------------|---------------------------------|--------------------------------------|---------------------------------------|--|
| Connec<br>Update | c <b>t to ow</b><br>ownCloud se | nCloud<br><sup>ver</sup>             | ou                                    |  |
|                  | If you                          | don't have an ownCloud server yet, s | ee <u>owncloud.com</u> for more info. |  |
| Serv             | er Address                      | https://sv12345.swissvoiptel.ch      |                                       |  |
|                  |                                 |                                      |                                       |  |
|                  |                                 |                                      |                                       |  |
|                  |                                 |                                      |                                       |  |
|                  |                                 |                                      |                                       |  |
|                  |                                 |                                      |                                       |  |

8. Compilare i campi username e password con i parametri relativi al proprio utente presenti nella Scheda Storage-VoipTel quindi premere il pulsante *Next*.

| wnCloud Connection Wizard                      |                                                |
|------------------------------------------------|------------------------------------------------|
| Connect to ownCloud<br>Update user credentials | ownClou                                        |
| If you don't have an ownCloud serve            | er yet, see <u>owncloud.com</u> for more info. |
| Username                                       |                                                |
|                                                |                                                |
|                                                |                                                |

9. Selezionare ora la directory su disco locale che verrà sincronizzata con lo Storage-VoipTel.

| ownCloud Cor          | nection Wizard                  |                              |                   |              | ×       |
|-----------------------|---------------------------------|------------------------------|-------------------|--------------|---------|
| Connect<br>Update adv | to ownCloud<br>anced setup      |                              |                   | owr          |         |
|                       | If you don't have an ownClo     | ud server yet, see <u>ow</u> | incloud.com for i | more info.   |         |
| Local Folder          |                                 | C:\Users\User\ow             | nCloud            |              |         |
|                       | rour entire account will be syn | lea to the local tolder      | u, users (user    | jown (Cloud) |         |
|                       |                                 |                              |                   | < Back       | Connect |
|                       |                                 |                              |                   |              |         |

10. Ora è possibile avviare il client ownCloud per configurare impostazioni aggiuntive oppure aprire la cartella locale sincronizzata con lo Storage-VoipTel.

| ownCloud Connection V | Vizard                                                                                 | A DESCRIPTION OF TAXABLE PARTY. | ×        |
|-----------------------|----------------------------------------------------------------------------------------|---------------------------------|----------|
| Everything set up!    |                                                                                        | c                               | Juniloud |
| Yo<br>Ju              | ur entire account is synced to t <sup>i</sup><br>isers  <i>Liser</i>   <i>ownCloud</i> | ne local folder <i>C:</i>       |          |
|                       | Open Local Ender                                                                       | Constant Constant               |          |
| L                     | Open Local Folder                                                                      | Open ownCloud                   |          |
|                       |                                                                                        |                                 |          |
|                       |                                                                                        |                                 |          |
|                       |                                                                                        |                                 | Finish   |
|                       |                                                                                        |                                 |          |

Rev. 17.09.14